When getting ready for a placement, your program may request that you share your profile with a clinical site so that they can get to know you better! Your profile will include handy information such as a personal statement, emergency contact information, compliance documents, and more!

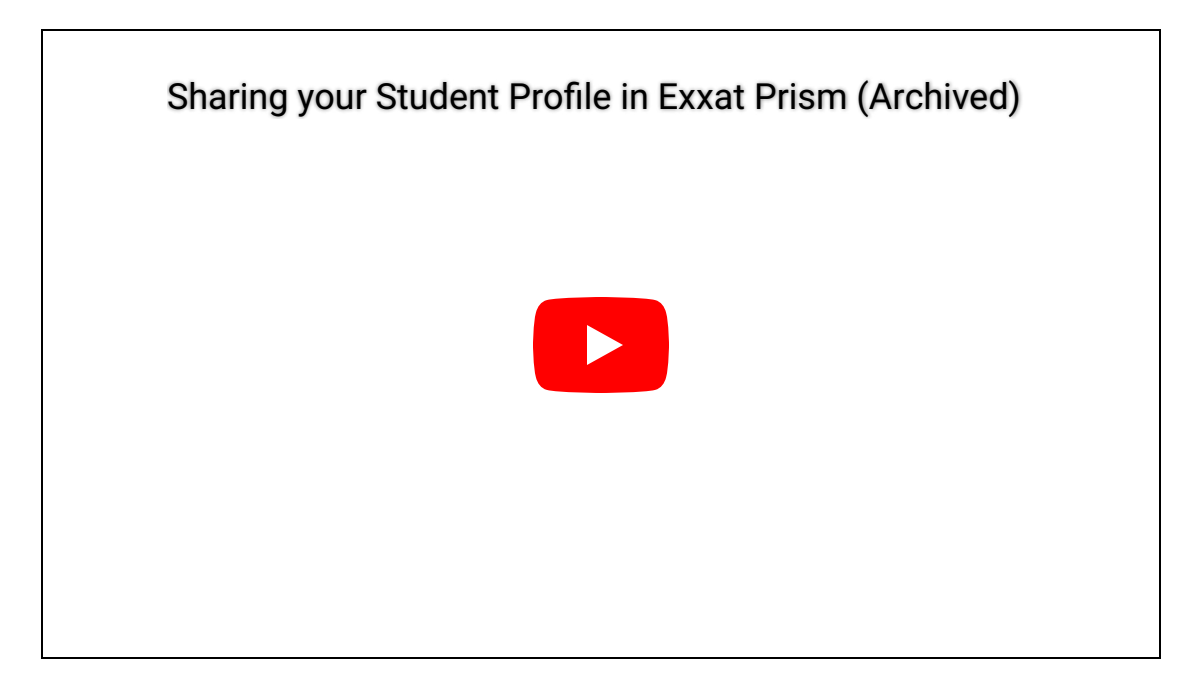

There are 2 ways of sharing your profile – each method has different features.

- Via Profile page
- Via Coursework page

## My Profile

1a. If you are using the new student dashboard, click on the **Edit Profile** hyperlink from the new dashboard, or click on the upper left-hand **Hamburger Icon** and select the profile option.

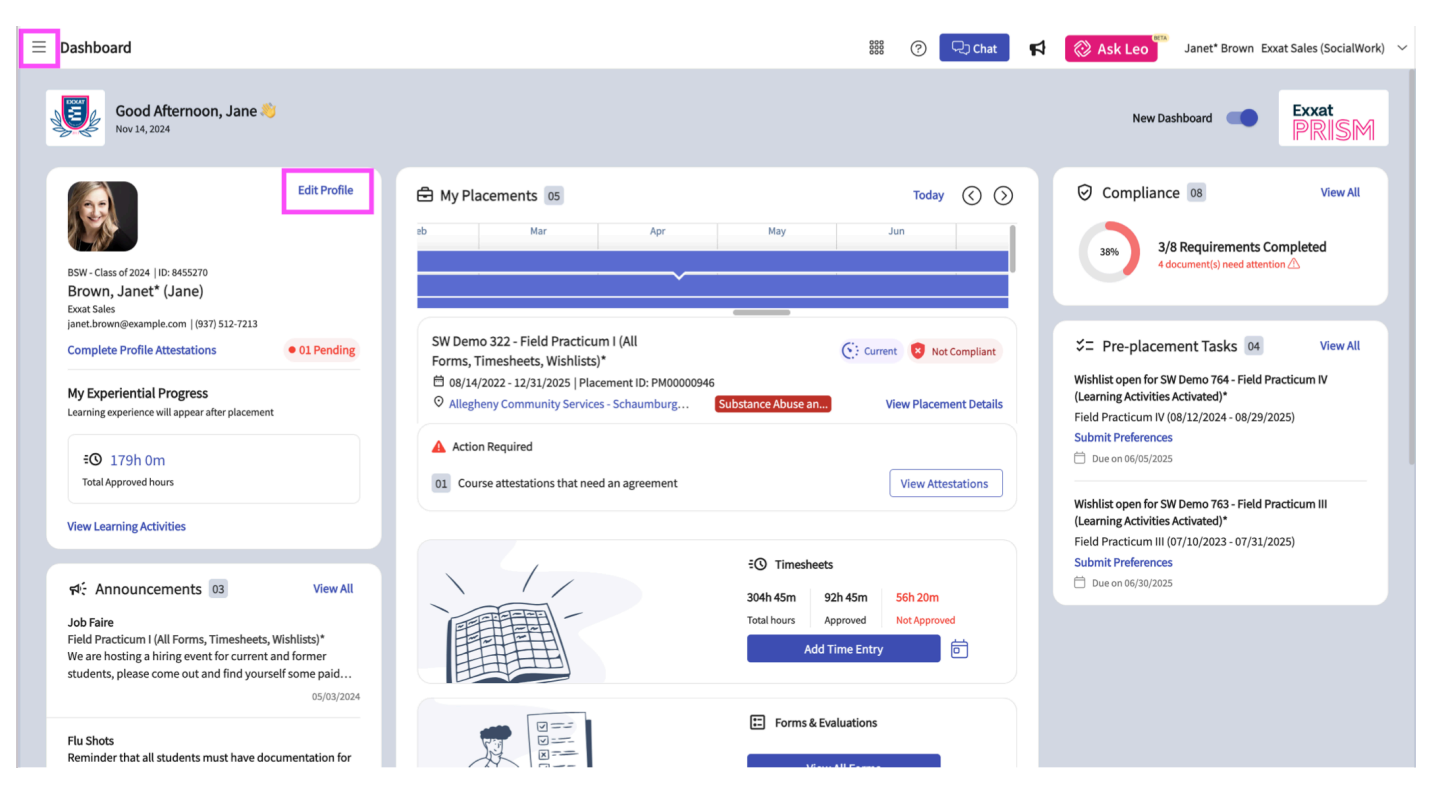

1b. If you are using the old dashboard, click on the **Profile** section from your dashboard

| $\equiv$ Dashboard                                                                                                    | 🇱 🕜 🖵 Chat 📢 🐼 Ask Leo 🐃 Donte(Grad)* Barrett Exxat Sales (Nursing) 🗠                                                                                                    |
|----------------------------------------------------------------------------------------------------|----------------------------------------------------------------------------------------------------|
|                                                                                                    | Explore the new student homepage experience. Switch to New                                                                                                    |
| Exxat<br>PRISM<br>Message(s) from your school (5)                                                                                                    | O       Profile       Compliance         Create your professional profile and upload documents necessary for clearance to participate in your clinical education       Upload documents necessary for clearance to participate in clinical education       3 |
| Dont forget your compliance<br>11/01/2024<br>Grad Curriculum Mapping Course*<br>Don't forget to check your compliance documents<br>Show More                        | Coursework<br>Research clinical sites, express your interest, find out where you are<br>placed and complete assignments for clinical education                                                                                                    |
| Job Fair<br>10/30/2024<br>Didactic Course*<br>We are hosting a hiring event for current and former<br>students, please come out and find yourself some<br>Show More | School Resources         Access resources provided by your         academic program         20         Resources shared                                                                                                    |
| Food drive<br>08/07/2024<br>Come visit our weekly Food drive!<br>Job Fair                                                                                           | School Contacts         Review contact information for the faculty and staff from your program         School Contacts         Breview contact information for the faculty and staff from your program         School Contacts shared                        |

2. On your profile page, click Share Profile.

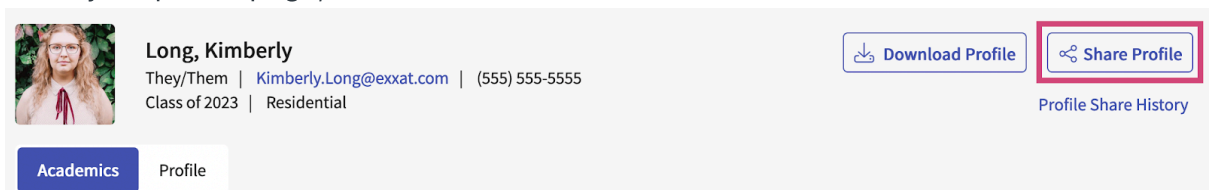

3. A drawer will open. You will first decide if you would like to include contact information, compliance items your program has allowed you to share, and any previous placement details.

| ×   | Share Profile                                                                                                    | Send | ÷ |
|-----|----------------------------------------------------------------------------------------------------|------|---|
| Sha | are Profile                                                                                                    |      |   |
|     | <ul> <li>Include contact information in the profile link</li> <li>Include completed program requirements</li> </ul> |      |   |
| >   | ☐ Include compliance documents in the profile link (i)                                                              |      |   |
| >   | Include completed placements in the profile link (i)                                                                |      |   |

4. Click on the arrow (>) to open the list items. Pick and choose what you would like to share.

|     | C      | COVID-19 Vaccination Approved | 1                                                                    |                                            |
|-----|--------|-------------------------------|----------------------------------------------------------------------|--------------------------------------------|
|     | C      | Flu (Influenza) Approved      |                                                                      |                                            |
| ~ [ | ] Incl | ude completed placements in t | he profile link                                                      |                                            |
|     |        | COURSE NAME                   | LOCATION DETAILS                                                     | PLACEMENT DETAILS                          |
|     |        | Clinical Practice I*          | Tendercare Home Health<br>418 Glenwood Road , Defiance<br>, OH 43512 | Nov 3, 2020 - Dec 21, 2020<br>School Based |

5. Enter in the email address you'd like to send your profile to in the To\* field, CC any required users, and enter any notes. You can also attach files if necessary.

6. If you'd like to view a preview of your profile, click on the vertical ellipsis, and click Preview. Click Send when ready.

| < Share Profile                                                                                                    | Send    |
|----------------------------------------------------------------------------------------------------|---------|
| Share Profile                                                                                                    | Preview |
| <ul> <li>Include contact information in the profile link</li> <li>Include compliance documents in the profile link</li> <li>Include completed placements in the profile link</li> </ul> | 0       |
| user@example.com  Enter the Email                                                                                                    |         |
| Notes                                                                                                    | ĺł.     |
| 🕅 SAMPLE.pdf                                                                                                    |         |
| Browse to upload Supported formats: .pdf,.doc,.jpg,.jpeg,.png,.docx,.xlsx You can only upload files with file size under 5 MB.                                                          |         |

7. A pop-up will open with your profile. Click anywhere outside the pop-up to close.

| Long, Kin<br>They/Them<br>Class of 202                | nberly<br>  Kimberly.Long@exxat.com   (555) 5<br>3   Residential        | 55-5555                      |  |
|-------------------------------------------------------|-------------------------------------------------------------------------|------------------------------|--|
| Profile                                               | Compliance Clinical Cou                                                 | rsework                      |  |
| Address Information                                   |                                                                         | Personal Contact             |  |
| Current address<br>816 New St.<br>Caldwell, N L 07006 | Permanent address<br>7402 Mountainview Lane<br>Salt Lake City, UT 84119 | Cell phone<br>(555) 555-5555 |  |

## Coursework

- 1. Navigate to the coursework section by,
- a. Click on the View all Coursework Option from the New Student Dashboard.

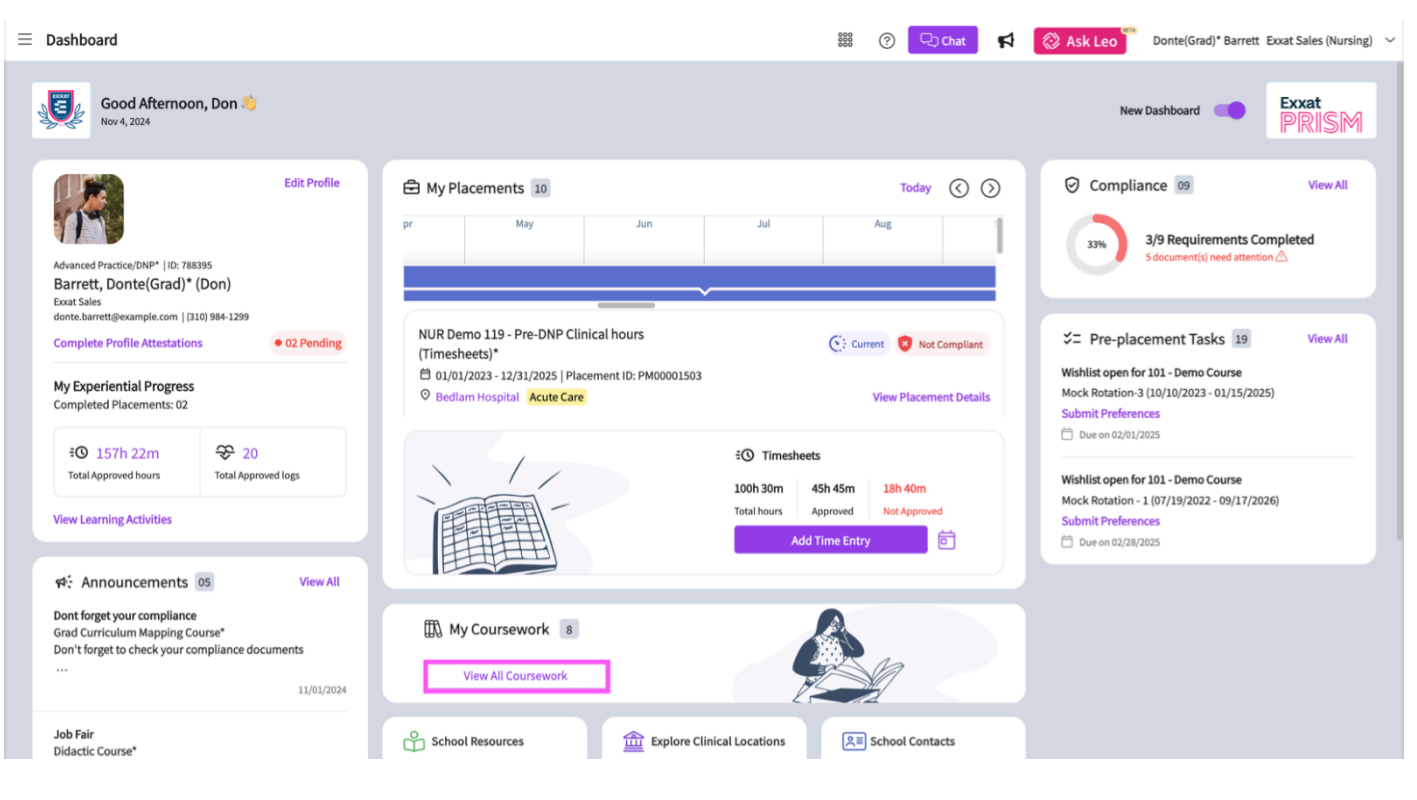

Or

b. Click on the Left Hand Hamburger Menu and select the Coursework Option.

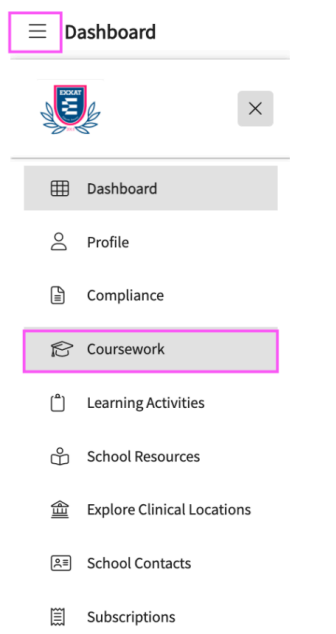

Or

c. Click on the Coursework Section from the Old Student Dashboard.

| $\equiv$ Dashboard                                                                                                    | 🗱 🌝 🖵 Chat 🛛 🏹 Kak Leo Donte(Grad)* Barrett Exxat Sales (Nursing)                                                                                                    |
|----------------------------------------------------------------------------------------------------|----------------------------------------------------------------------------------------------------|
|                                                                                                    | Explore the new student homepage experience. Switch to New                                                                                                    |
|                                                                                                    | Attestations (2)                                                                                                    |
| exxat<br>PRISM                                                                                                    | Contract Review : ( Due date : 03/24/2025 ) I have read and understand the contractual agreement between the school and my assigned clinical site I Agree                                                                                                    |
| Message(s) from your school (5)                                                                                                    | Accuracy of Information : (Due date: 03/31/2027) I attest that all information entered into my profile is accurate and true I Agree                                                                                                    |
| Dont forget your compliance<br>11/01/2024<br>Grad Curiculum Mapping Course*<br>Don't forget to check your compliance documents<br>Show More                                               | Profile     Create your professional profile and upload documents necessary for clearance to     participate in your clinical education     Compliance     Upload documents necessary for clearance to     participate in clinical education     S     Documents need     attention |
| Job Fair<br>10/30/2024<br>Didactic Course <sup>®</sup><br>We are hosting a hiring event for current and former<br>students, please come out and find yourself some paid<br>Show More      | Coursework<br>Research clinical sites, express your interest, find out where you are placed and<br>complete assignments for clinical education                                                                                                    |
| Food drive<br>08/07/2024<br>Come visit our weekly Food drive!                                                                                                    | Constructions<br>Access resources provided by your academic program<br>20 Explore Clinical Locations<br>Find and learn more about the clinical sites associated with your academic<br>program                                                                                       |
| JOD Pair<br>05/03/2024<br>Grad Course 1 (FNP log, All forms,Timesheett)*<br>We are hosting a hiring event for current and former<br>students, please come out and find yourself some paid | Resources shared       Image: Description of the shared       Image: Description of the shared       Image: Description of the shared       Image: Description of the shared                                                                                                    |
| Show More School is closed on November 10th - Veteran's Day (observed) 10/17/203 Please note the School will be closed on Friday, November                                                | Review contact information for the faculty and staff from your program Contacts shared                                                                                                    |

2. Select the placement you would like to send your profile for by clicking View Details.

| Require Placement Do Not Require Placement                     |                                                                        |                                                                |                                                                                                    |          |                    |
|----------------------------------------------------------------|------------------------------------------------------------------------|----------------------------------------------------------------|----------------------------------------------------------------------------------------------------|----------|--------------------|
|                                                                |                                                                        |                                                                |                                                                                                    |          | $\bigtriangledown$ |
| 10 Results Found                                               |                                                                        |                                                                |                                                                                                    |          |                    |
| COURSE DETAILS                                                 | PLACEMENT DETAILS                                                      | LOCATION AND SETTING DETAILS                                   | MAY NEED ATTENTION                                                                                                    | ACTION   |                    |
| NUR Demo 212 - BSN Course 2(All forms, Timesheet)*<br>Current  | PM00001532   BSN Course 2 (Slots Available)<br>01/01/2023 - 12/31/2025 | Alliance Medical Center - Cardiology (Geocoding ena Acute Care | Attestation pending                                                                                                    | View Det | ails               |
| NUR Demo 119 - Pre-DNP Clinical hours (Timesheets)*<br>Current | PM00001504   General Nursing<br>01/01/2023 - 12/31/2025                | Bedlam Hospital Acute Care                                     | Wishlist closes on 12/31/2025 12:00 AM EST                                                                                                    | View Det | ails               |
| NUR Demo 211 - BSN Course 1(Wishlists,Timesheet)*              | PM00001531   BSN Course 1 (Slots Available)<br>08/01/2023 - 12/24/2025 | Abundant - Action Therapy (Geocoding Enabled)*<br>Acute Care   | Attestation pending<br>Wishlist closes on 12/31/2025 12:00 PM EST<br>Wishlist closes on 12/31/2025 6:30 AM EST<br>Wishlist closes on 12/31/2025 12:00 AM EST<br>Wishlist closes on 12/31/2025 12:00 AM EST<br>Wishlist closes on 12/31/2025 12:00 PM EST<br>Wishlist closes on 12/31/2025 12:00 PM EST<br>Wishlist closes on 12/31/2025 12:00 PM EST<br>Wishlist closes on 12/31/2025 12:00 PM EST<br>Wishlist closes on 12/31/2025 12:00 PM EST<br>My Request closes on 12/31/2026 12:00 PM EST<br>My Request closes on 12/31/2026 12:00 PM EST<br>My Request closes on 12/31/2026 12:00 PM EST | View Det | ails               |

3. Your placement details will load. Click Share Profile.

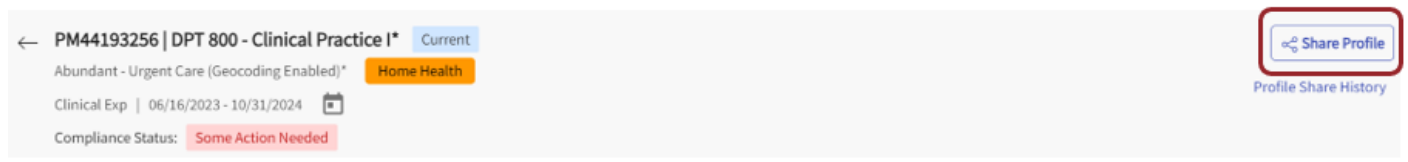

4. You will then decide on whether to include the following components. Click on the (>) icon to view items you can share.

- Include contact information in the profile link
  - Include personal contacts of student
  - Include address information of student
  - Include emergency contacts of student
- Include completed program requirements that student has completed

- Include compliance documents in the profile link where you can selectively choose which document you want to share
- Include completed placements in the profile link where the basic details like Course name, Location Details, preceptor/instructor name and placement details.

| Share Pr | ofile                        |                                                                                                    |                                                                           |              |                                               |
|----------|------------------------------|----------------------------------------------------------------------------------------------------|---------------------------------------------------------------------------|--------------|-----------------------------------------------|
| -        | nclu<br>nclu<br>nclu<br>nclu | Include personal contacts (i)<br>Include personal contacts (i)<br>Include address information (i)<br>Include emergency contacts<br>Include emergency contacts<br>Include emergency c | ©<br>©                                                                    |              |                                               |
|          |                              | COURSE NAME                                                                                                    | LOCATION DETAILS                                                          | PRECEPTOR    | PLACEMENT DETAILS                             |
| ۵        |                              | TEACHING PRACTICUM (Curriculum Mapping)*                                                                                                    | Abundant Health - Secondary Hospital<br>Secondary Location , KA, AK 12345 | Hua, Jessica | 06/24/2024 - 08/05/2024<br>Ambulatory Surgery |

5. Click on the arrow (>) to open the list items. Pick and choose what you would like to share.

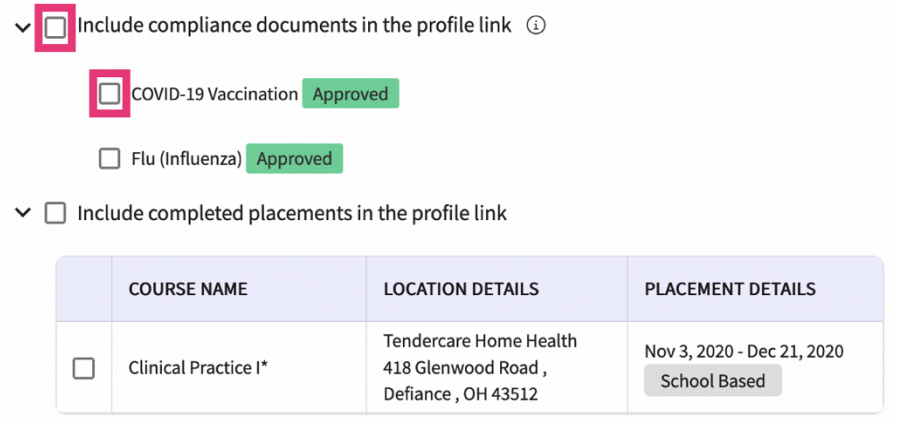

6. Enter in the email address you'd like to send your profile to in the To\* field, CC any required users, and enter any notes. You can also attach files if necessary.

7. If you'd like to view a preview of your profile, click on the vertical ellipsis, and click Preview. Click Send when ready.

| Share Profile                                                                                                    | Send    |
|----------------------------------------------------------------------------------------------------|---------|
| Share Profile                                                                                                    | Preview |
| ✓ Include contact information in the profile link                                                                |         |
| ▶ 🔽 Include compliance documents in the profile link ③                                                           |         |
| Include uploaded location requirements in the profile link                                                       | (       |
| > 🗹 Include completed placements in the profile link                                                             |         |
| To*                                                                                                    |         |
| sample@example.com                                                                                               |         |
| cc                                                                                                    |         |
|                                                                                                    |         |
| Notes                                                                                                    |         |
|                                                                                                    |         |
|                                                                                                    | 11.     |
|                                                                                                    |         |
| Browse to upload                                                                                                 |         |
| Supported formats: .pdf,.doc,.jpg,.jpeg,.png,.docx,.xlsx<br>You can only upload files with file size under 5 MB. |         |

8. A pop-up will open with your profile. Click anywhere outside the pop-up to close.

| Long, Ki<br>They/Then<br>Class of 20 | <b>mberly</b><br>n   Kimberly.Long@exxat.com   (555) 55<br>23   Residential | 55-5555                      |
|--------------------------------------|-----------------------------------------------------------------------------|------------------------------|
| Profile                              | Compliance Clinical Cour                                                    | sework Location Requirements |
| Address Information                  |                                                                             | Personal Contact             |
|                                      |                                                                             |                              |